# 學生請假系統操作說明-----導師

Student Leave Management System Instructions-Advisor 本校網站首頁→教職員→登錄帳號、密碼→學務系統→新版學務系統→學生請假系統 Website of NTNU>Faculty>Log in>Student Affairs System>Student Leave Management System

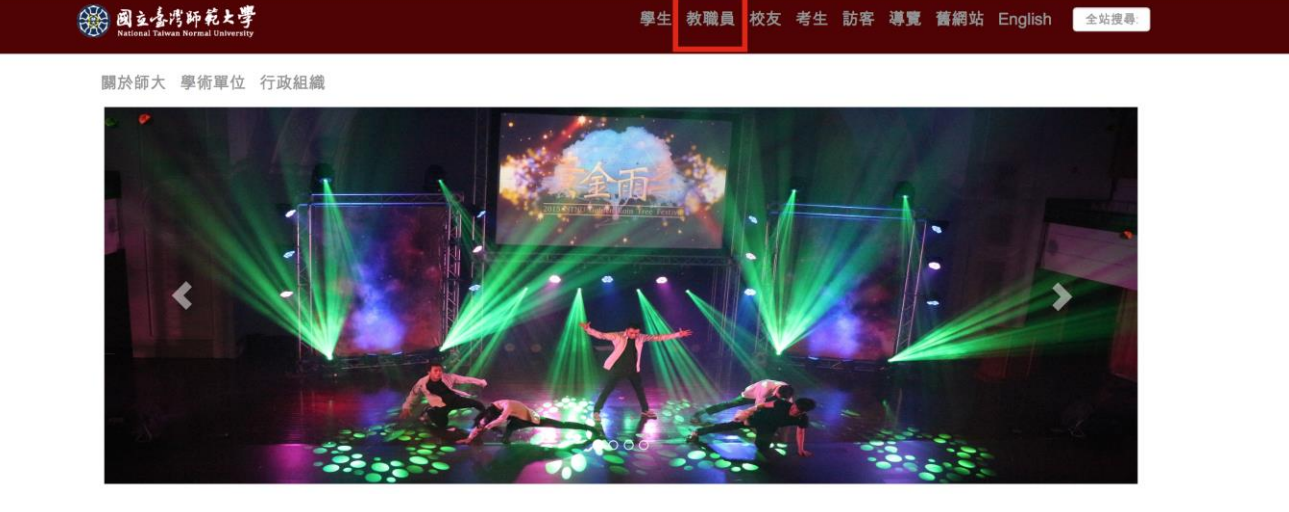

| 國立臺灣師範大學<br>National Tahwan Normal University                                                                        | 學生教職員:                                                                                                    | 校友考生訪客導覽 舊網站 English 全站搜尋                                                                                 |
|----------------------------------------------------------------------------------------------------|----------------------------------------------------------------------------------------------------|----------------------------------------------------------------------------------------------------|
| 關於師大 學術單位 行政組織<br>教職員                                                                                                |                                                                                                    | 登入校務行政入口                                                                                                  |
| 資訊服務                                                                                                    | 校務行政系統                                                                                                    | (1) 10 10 10 10 10 10 10 10 10 10 10 10 10                                                                |
| 校園軟體下離<br>以下期<br>以下別題勝<br>無縁網路<br>創意公用授權<br>數位學習平台                                                                   | 差勤系統<br>校務行政資訊入口網<br>國民旅遊卡槍核系統<br>公文線上皴核系統(計畫類人員及兼任助理)                                                                                                    | 新版Moodle 2.0<br>Moodle 數位學習平台<br>日間學制效務資訊系統(課務、成績等業務)<br>在職專或效務資訊系統(課務、成績等業務)<br>教育實習作業系統                 |
| 納路信和<br>教務處服務手冊                                                                                                    | 研究服務                                                                                                    | 場地租借                                                                                                    |
| 學生事務處服務手冊<br>::::::::::::::::::::::::::::::::::::                                                                    | 教師評鑑相關資訊                                                                                                    | 圖書館國際會議廳                                                                                                  |
| <ul> <li></li></ul>                                                                                                  | <ul> <li>○ 四月条統</li> <li>● 回数約相關条統</li> <li>&gt; 回資訊服務</li> <li>&gt; ● 零務相關条統</li> <li>&gt; ● 零務相關条統</li> <li>● 學主義應申請条統</li> <li>● ① 至主義應申請条統</li> <li>● ① 至主義應申請条統</li> <li>● ① 新版學務資訊条統管理場</li> <li>● ○ 新版學務資訊系統管理場</li> </ul> | <ul> <li>         ・ 首頁 • 公告 • 應用程式 • 侍辦事項 • 行事層 • 億人設定 • 登出 •     </li> <li>         現在時間     </li> </ul> |
| 功能列表 《 作業區                                                                                                    |                                                                                                    |                                                                                                    |
| □<br>□<br>□<br>□<br>□<br>□<br>□<br>□<br>□<br>□<br>□<br>□<br>□<br>□                                                   | Vorld!                                                                                                    |                                                                                                    |
| 》作業區<br>該明<br>該段系統(main) ※<br>學生請假系統<br>3                                                                            |                                                                                                    |                                                                                                    |
| <ul> <li>              ₹ 至 任 (所長)防能          </li> <li>             ₹ 至 任 (所長)線上核館             </li> </ul> <li></li> |                                                                                                    |                                                                                                    |

 登生請假紀錄查詢

 系年班學生請假明細紀錄表

 왔不主任(所長)代理人設定

#### 一、 線上核假

#### 1. Leave Approval

(一) 點選欲核准假單後,點選批次審核通過(可全選或單選)。

1. Click on leave forms to start verification. Click the "Batch Verification" bottom in the red box to approve leave applications.

 全選:點選紅色箭頭所指的方框後(所有假單會自動勾選),再點選批次審核通過。若 所有欲審核通過假單,已不在頁面上,表示皆已審核通過。

1. Select All: Click the checkbox the red arrow points at to select all leave forms. Click the "Batch Verification" bottom in the red box to approve leave applications. Approved leave applications will no longer show in the page.

|          | 資料列表 🛛 🏥 🖆    | EìD         |       |         |     |    |    |      |           |    |       |
|----------|---------------|-------------|-------|---------|-----|----|----|------|-----------|----|-------|
| ۲        | 整批假單結案備查()    | <b>重過</b> ) |       |         |     |    |    |      |           |    |       |
| V        | 申請單號          | 學制          | 条所    | 學號      | 姓名  | 年級 | 班別 | 組別   | 假別        | 天數 | 事由    |
|          | 2013062500350 | 大學          | XX 条  | *****   | 000 | X  |    |      | 病假        | 3  | 受傷    |
| V        | 2013062400349 | 大學          | XX 系  | *****   | 000 | X  |    |      | 生理假       | 1  | 生理期不遍 |
| <b>V</b> | 2013062200347 | 大學          | X X 条 | ******* | 000 | Х  |    |      | 病假        | 1  | 威冒    |
| 14       | 4 第 1 ]       | 頁,共1頁│ ▶    | 12    |         |     |    |    | 第1-3 | 筆 (共 3 筆) |    |       |

 單選:點選欲審核通過後,再點選批次審核通過。若欲審核通過假單,已不在頁面上, 表示已審核通過。

2. Select a Single Application: Click on leave forms to start verification. Click the "Batch Verification" bottom in the red box to approve leave applications. Approved leave applications will no longer show in the page.

|    | 資料列表 🛛 🏥 🏥    | 2前          |      |           |     |    |    |      |             |    |       |
|----|---------------|-------------|------|-----------|-----|----|----|------|-------------|----|-------|
| ٢  | 整批假單結案備查(刻    | <b>逋過</b> ) |      |           |     |    |    |      |             |    |       |
|    | 申請單號          | 學制          | 孫所   | 學號        | 姓名  | 年級 | 班別 | 組別   | 假別          | 夭數 | 亊由    |
|    | 2013062500350 | 大學          | XX 系 | XXXXXXXXX | 000 | Х  |    |      | 病假          | 3  | 受傷    |
|    | 2013062400349 | 大學          | XX 条 | XXXXXXXXX | 000 | Х  |    |      | 生理假         | 1  | 生理期不適 |
|    | 2013062200347 | 大學          | XX 条 | XXXXXXXXX | 000 | X  |    |      | 病假          | 1  | 威冒    |
| 14 | 4 第 1 3       | 頁,共1頁│ ▶    | ≥ ≈  |           |     |    |    | 第1-3 | ) 筆 (共 3 筆) |    |       |

(二) 單筆詳細資料審核

2. Single Application Verification

1. 點選該假單最右方的審核圖案。

1. Click on the verification icon in the red box.

|            | 資料列表  | i    | 查詢                   |           |     |    |    |    |     |        |       |            |          |    |
|------------|-------|------|----------------------|-----------|-----|----|----|----|-----|--------|-------|------------|----------|----|
| $\bigcirc$ | 整批假單約 | 吉案備查 | (通過)                 |           |     |    |    |    |     |        |       |            |          |    |
|            | 申請單勤  | 學制   | 条所                   | 學號        | 姓名  | 年級 | 班別 | 組別 | 假別  | 天數     | 亊由    | 申請日期       | 檢視       | 審核 |
| 7          | 2013  | 大學   | XX 条                 | XXXXXXXXX | 000 | X  |    |    | 病假  | 3      | 受傷    | 2013-06-25 | <u>\</u> | 0  |
|            | 2013  | 大學   | XX 系                 | XXXXXXXXX | 000 | Х  |    |    | 生理假 | 1      | 生理期不適 | 2013-06-24 | 4        | 0  |
|            | 2013  | 大學   | XX 系                 | XXXXXXXXX | 000 | Х  |    |    | 病假  | 1      | 威冒    | 2013-06-22 | 0        | Ø  |
| 14         | ◀ 第   | 1    | 頁,共 <mark>1</mark> 頁 |           |     |    |    |    | ĝ   | 隽1-3筆( | 共3筆)  |            |          |    |

## 2. 點選通過或不通過

(1) 詳細資料審核後,如同意請點選通過;如欲退回假單,請於請假單退件理由欄 內填寫原因,例如:請詳述事由、請洽導師..,並點選不通過。

(2) 需附附件之假單,可點選附件: 下載查看。

(3) 若欲查看學生跨假單連續請假資料,請點選學生假單狀態查詢(如說明二)。

2. Click "Approve" or "Reject"

1. Click "Approve" to approve the application. If advisors wish to reject the application, provide reason and click "Reject".

2. To check the attached files, click "Download"

3. To check consecutive leave application, click "Search Student Leave Form Status".

| 書核資料         |                    |        |   |
|--------------|--------------------|--------|---|
| 🚽 不通過 🛛 🚽 通過 | 🗙 取消               |        |   |
| 學年: 1        | .01                |        | ~ |
| 學期: 「        | 下學期                |        |   |
| 學制: 2        | 大學                 |        |   |
| 學院:          | (學院                |        |   |
| 条所:          | (X 系               |        |   |
| 學號: )        | (XXXXXXX           |        |   |
| 姓名: (        | 000                |        |   |
| 年級:          | x                  |        |   |
| 班別:          |                    |        | = |
| 連絡電話:        | ****               |        |   |
| 電子郵件信箱:      | xxxx@xxxx. xxx. xx |        |   |
| 假別:          | K 假                |        |   |
| 事由:          | 000000             |        |   |
| 是否有考試:       | K <sup>™</sup> ™   |        |   |
| 附件1:         | <u>下載</u> ▼        |        |   |
| 開始時間: 2      | 2013-05-13         |        |   |
| 結束時間: 2      | 2013-05-13         |        |   |
| 諸假節次         |                    |        |   |
| 請假日期         | 課程名稱               | 節次     | E |
| 2013-05-13   | 教育心理學(教)           | 8      |   |
| 2013-05-13   | 中國哲学史(二)           | 10     |   |
| 申請日期: 2      | 2013-05-09         |        |   |
| 請假單審核狀態:(    | 2/待系主任(所長)審核       |        |   |
| 請假單退件理由:     |                    |        |   |
| l            | 北欄位用來填入審核「不通過」的原因。 |        |   |
| 導師備註:        |                    |        |   |
| 跨假單檢查備註: 6   |                    | 00314) |   |
| 🚽 不通過        | 通過 🔀 取消            |        |   |
|              |                    |        |   |

# 二、 學生假單狀態查詢

# 2. Search Student Leave Form Status

(一) 點選學年、學期等查詢條件。

1. Select search conditions academic year and semester

(二) 點選查詢或重設。

2. Click "Search" or "Reset"

- 1. 查詢:出現查詢條件之假單狀態列表。
- 1. Search: Leave records will show based on search conditions
  - 2. 重設:重設條件。
- 2. Reset: Reset search conditions

| 查詢資料        |                                       |     |                |
|-------------|---------------------------------------|-----|----------------|
| 🔎 查詢 🛛 乙 重設 |                                       |     |                |
| * 學年:       | 101 👻                                 |     |                |
|             | 學年度預設爲大學學制之現行學年,若爲其他學制諸自行選擇           |     |                |
| * 學期:       | ◎ 暑期 💿 上學期 💿 下學期                      |     |                |
|             | 學期預設爲大學學制之現行學期,若爲其他學制諸自行選擇            |     |                |
| 系所:         | XX 系                                  | *   |                |
| 學號:         |                                       |     |                |
| 年級:         | ◎1 ◎2 ◎3 ◎4 ◎5 ◎6 ◎7 ◎8 ◎9            |     |                |
| 班別:         |                                       | *   |                |
| 組別:         |                                       | *   |                |
| 諸假單審核狀態:    |                                       |     | ()<br>()<br>() |
|             | 中語中 待導即書 待糸王仕(所長)書 待糸所承溯入結系<br>核 核 備查 | 退1年 | 迪迪             |
| 銷假狀態:       | ◎ 未申請 ◎ 待審核 ◎ 不通過 ◎ 通過                |     |                |
| 🔎 查詢 💋      | 重設                                    |     |                |

(三) 點選查詢後出現查詢條件之學生狀態列表。

3. Click "Search" to show student leave form status

| 申請單號      | 學制 | 系所  | 學號 | 姓名 | 年級 | 斑別 | 組別 | 假別 | 夭數 | 事由 | 申請日期           | 諸假單審核 | 檢視       |
|-----------|----|-----|----|----|----|----|----|----|----|----|----------------|-------|----------|
| 201303260 | 大學 | 體育系 |    | 陳  |    |    |    | 病假 | 3  | 感冒 | 2013-03-<br>26 | ✔通過   | <u>¢</u> |
| 201303260 | 大學 | 體育系 |    | 陳  |    |    |    | 病假 | 1  | 感冒 | 2013-03-<br>26 | ✔通過   | <u>a</u> |

(四) 點選單筆假單檢視可查看假單詳細資料。

4. Click "View" to check the application in detail

| - 승규 강희 |
|---------|
| 饭就自什    |
| <br>    |

| ★ 開閉                            |                   |     |   |
|---------------------------------|-------------------|-----|---|
| 申請編號: D_eiaVO*OCnw3y_hbvC7-bmF. | X9rW8             |     | ^ |
| 申請單號: 2013062500359             |                   |     |   |
| 學年: 101                         |                   |     |   |
| 學期: 下學期                         |                   |     | _ |
| 學制: 大學                          |                   |     |   |
| 學院: XXXX                        |                   |     |   |
| 系所: XXX                         |                   |     |   |
| 學號: XXXXXXXXX                   |                   |     |   |
| 姓名: OOO                         |                   |     |   |
| 年級:XXX                          |                   |     | ^ |
| 班别: XXX                         |                   |     |   |
| 連絡電話:XXXXXXXXXXX                |                   |     |   |
| 電子郵件信箱:XXXXX@XXXX.XXX.XX        | X                 |     |   |
| 假別: 事假                          |                   |     |   |
| 天數:1                            |                   |     |   |
| 事由:家中有事                         |                   |     |   |
| 是否有考試: 💢 否                      |                   |     |   |
| 附件1: 下載 🗣                       |                   |     |   |
| 開始時間: 2013-06-21                |                   |     |   |
| 結束時間: 2013-06-21                |                   |     |   |
| 諸假節次                            |                   |     |   |
| 請假日期                            | 課程名補<br>          | 即次  |   |
| 2013-06-21                      | 王氏四的教育・室碑単字境ル(単訓) | 3,4 |   |
| 申請日期: 2013-06-25                |                   |     |   |
| 請假單審核狀態: ✓通過                    |                   |     |   |
| 銷假狀態: 🕢未申請                      |                   |     | ~ |
| 🗶 關閉                            |                   |     |   |

#### 三、 學生請假紀錄查詢

## Search Student Leave Forms Records

(一) 點選學年、學期等查詢條件。

1. Set search conditions

(二) 點選列印或重設。

Click "Print" or "Reset"

1. 列印:出現查詢條件之請假紀錄。

1. Print: Leave records will show based on search conditions

2. 重設:重設條件。

2. Reset: Reset search conditions

₽×

| 🗎 त्रीहा 💈 | 重設                |      |          |        |          |        |      |      |      |     |   |
|------------|-------------------|------|----------|--------|----------|--------|------|------|------|-----|---|
| * £        | 學年 <mark>:</mark> | 101  |          |        | ~        |        |      |      |      |     |   |
|            | 1                 | 學年度  | 預設着      | \$大學學# | 制之現行     | ]學年, : | 若爲其伯 | 也學制謂 | 自行選  | 擇   |   |
| * 8        | 學期 <mark>:</mark> | ○ 暑; | 期(       | ) 上學期  | 0        | 下學期    |      |      |      |     |   |
|            |                   | 學期預  | 設為ナ      | 、學學制;  | 之現行尊     | 副期, 若。 | 爲其他尊 | 影制諸自 | 1行選擇 |     |   |
| Ę          | 系所 <mark>:</mark> | 體育研  | <u>ا</u> |        |          |        |      |      |      |     | ~ |
| ź          | 年級:               | © 1  | ◎ 2      | 03     | <b>4</b> | 05     | 6 🔘  | 07   | 8 ©  | 0 9 |   |
| Ę          | 班别:               |      |          |        |          |        |      |      |      |     | ~ |
| <u>ģ</u>   | 祖別:               |      |          |        |          |        |      |      |      |     | ~ |
| Ę          | 學號 <mark>:</mark> |      |          |        |          |        |      |      |      |     |   |
| 諸假和        | 科目:               |      |          |        |          |        |      |      |      |     |   |
| विष् मि    | 2                 | 重設   |          |        |          |        |      |      |      |     |   |

- (三) 點選列印後出現之查詢條件之學生請假紀錄。
- 3. Click "Print" and leave records will show based on search conditions

|    |     |    |    | 國立臺 | 灣師範大     | 學101學 | 年度第24      | 學期碩博學生請作  | 設紀錡   | ł  |    |    |    |
|----|-----|----|----|-----|----------|-------|------------|-----------|-------|----|----|----|----|
| 學制 | 系所  | 年級 | 班別 | 組別  | 學號       | 姓名    | 請假日期       | 請假科目      | 節次    | 節數 | 假別 |    | 事由 |
| 碩博 | 體育碩 | 2  |    |     | 6xxxxxxA | XXX   | 2013-03-12 | 運動贊助策略研究  | 2,3,4 | 3  | 事假 | 有事 |    |
| 碩博 | 體育碩 | 2  |    |     | 6xxxxxxA | XXX   | 2013-03-12 | 運動潛能與選才方法 | 7,8,9 | 3  | 事假 | 有事 |    |

## 四、 學生請假明細紀錄表

#### 4. Student Leave Form Record Details

- (一) 點選學年、學期等查詢條件。
- 1. Set search conditions
  - (二) 點選列印或重設。

## Click "Print" or "Reset"

- 1. 列印:出現查詢條件之請假紀錄。
- 1. Print: Leave records will show based on search conditions
  - 2. 重設:重設條件。
- 2. Reset: Reset search conditions

| 🗎 列印 🛭 🔗 重   |                               |   |
|--------------|-------------------------------|---|
| * 學4         | F: 101 💌                      |   |
|              | 學年度預設爲大學學制之現行學年,若爲其他學制諸自行選擇   |   |
| * 學邦         | 明: 💿 暑期 🛛 上學期 💿 下學期           |   |
|              | 學期預設為大學學制之現行學期,若爲其他學制諸自行選擇    |   |
| 系角           | f: 體育碩                        | × |
| 年約           | 8: ◎1 ◎2 ◎3 ◎4 ◎5 ◎6 ◎7 ◎8 ◎9 |   |
| 班別           | N:                            | × |
| 學習           | 虎:                            |   |
| 📄 त्र्गाहा 🔓 | 29 重設                         |   |

(三) 點選列印後出現查詢條件之請假明細紀錄表。

3. Click "Print" and leave record details will show based on search conditions

| 國立臺灣師範大學101學年度第2學期體育碩2年請假明細紀錄表 |    |    |    |    |    |     |    |       |
|--------------------------------|----|----|----|----|----|-----|----|-------|
| 列印日期:2013/06/28 11:41:15       |    |    |    |    |    |     |    |       |
|                                | 事假 | 公假 | 喪假 | 曠課 | 病假 | 生理假 | 產假 | 合計(天) |
| 6xxxxxxA 陳 XX                  | 1  | 0  | 0  | 0  | 0  | 0   | 0  | 1     |
| 合計(天)                          | 1  | 0  | 0  | 0  | 0  | 0   | 0  | 1     |